# TRS内容协作平台

# TRS WCM

个性化定制选件 用户手册 V 7.0

北京拓尔思信息技术股份有限公司

Beijing TRS Information Technology Co., Ltd.

#### 版权说明

本手册由北京拓尔思信息技术股份有限公司(以下简称 TRS 公司)出版,版权属 TRS 公司所有。未经出版者正式书面许可,不得以任何方式复制本文档的部分或全部内容。

©北京拓尔思信息技术股份有限公司 版权所有。保留所有权利。

TRS 是北京拓尔思信息技术股份有限公司的注册商标。

#### 关于本手册

本手册详细介绍了个性化定制的使用方法。

#### 读者对象

本手册的读者为使用个性化定制的用户。

#### 用户反馈

TRS 公司感谢您使用 TRS 产品。如果您发现本手册中有错误或者产品运行不正确,或者您对本手册有任何意见和建议,请及时与 TRS 公司联系。您的意见将是我们做版本修订时的重要依据。

| 第1音        | 部署及使用说明 | 1 |
|------------|---------|---|
| ж <b>т</b> |         | I |
| 1.1.       | 产品况明    | 1 |
| 1.2.       | 部署说明    | 1 |
| 1.3.       | 主要功能    | 1 |
| 1.4.       | 使用方法    | 1 |
| 第2章        | 定制效果展示  | 2 |
| 2.1.       | 个性化定制首页 | 2 |
| 2.2.       | 个性化页面布局 | 2 |
| 2.3.       | 个性化内容定制 | 3 |

目 录

## 第1章 部署及使用说明

#### 1.1. 产品说明

该产品是通过Cookie保存定制信息来实现定制功能的,用于TRS WCM 平台,包括TRS WCM V5.2, TRS WCM V6.\*等版本。

#### 1.2. 部署说明

- 1) 将 WCM 安装目录\example\_templates\PersonCustomize 下的 PersonCustomize.zip 作为站点导入 到 WCM 中,就可以增加一个个性化定制的站点。
- 2) 修改站点地址为当前站点正确的地址,如: http://192.9.200.56:8080/pub/customdemo。

注意:如果重复建站,需要清空浏览器 Cookie。

#### 1.3. 主要功能

- 1) 通过内容定制能实现在页面上只显示自己定制的栏目及文档;
- 通过页面布局能够实现对页面中栏目位置的调整,包括栏目的左右移动,上下移动,支持多选 移动;
- 3) 在定制的站点下新增栏目,重新发布后也可以实现定制。

#### 1.4. 使用方法

演示站点中包括以下主要模板,可通过修改模板来改变数据来源,实现页面维护。下面分别对几个 模板进行介绍。

customize\_data: 一个嵌套模板,用来获取想要的数据;

customize\_setting:页面布局模板;

内容定制:内容定制的模板;

customize\_index: 是定制的入口首页模板,实施人员也可以根据需要修改。

customize\_data: 分别嵌套以上几个模板中提供数据。

除演示站点外,在要实现定制功能的站点,添加定制入口,修改相应的模板,就可以实现定制,对 于新增栏目,更新栏目,重新发布后,都可以正确定制。

# 第2章 定制效果展示

### 2.1. 个性化定制首页

这是个性化定制的入口及定制展现页面。

|                                           | 个性化定制                                        |                                           |
|-------------------------------------------|----------------------------------------------|-------------------------------------------|
| 页面布局 内容定                                  |                                              |                                           |
| 🗋 政策法规                                    | · 实用信息 · · · · · · · · · · · · · · · · · · · | 🗋服务导航 💦 💦                                 |
| 🗋公众热键 💦 💦                                 | · 以刑言思                                       | 🗋 城市生活 🛛 🔊                                |
| 🗋 民意调查 💦 🔊                                | 一 在线受理                                       |                                           |
| 🗋受理机构 💦                                   |                                              | 🗋 表格下载 💦 💦 💦                              |
| 🗅 办事指南 🛛 🔊                                | 投诉咨询                                         | 🗅 上海地图 🛛 🔊 🚵                              |
| ①受理机构         入           ①办事指南         入 | 投诉咨询                                         | ①表格下载         入           ①上海地图         入 |

图 1 个性化定制首页

### 2.2. 个性化页面布局

点击首页的"页面布局"按钮,进入页面个性布局,在这个页面中,选中各个栏目,点击箭头按钮 调整各个在页面中的栏目布局。

| 一一一个世化定制<br>页面前局 向容定制                                         |                                       |
|---------------------------------------------------------------|---------------------------------------|
| <b>页                                    </b>                  | 以通过左右箭头调整栏目摆 提 交<br>置,最后点击 "返回"按钮 返 回 |
| 左栏<br><u> 政策法规</u><br>公众热键<br>民意调查<br>受理机构<br>办事指南 →          |                                       |
| 说明:<br>↑ ・ 将选中的标题上移。 ↓ :将选中的标题下移。   → :将选中的标题右移。 ← :将选中的标题左移。 |                                       |

图 2 个性化页面布局

### 2.3. 个性化内容定制

点击首页的"内容定制"按钮,进入个性选取内容的页面,在这个页面中,可以通过勾选你感兴趣 的栏目,作为你页面将要展示的内容。

|                                                                                          | AC MUS                                                                     |                                                              |
|------------------------------------------------------------------------------------------|----------------------------------------------------------------------------|--------------------------------------------------------------|
|                                                                                          |                                                                            |                                                              |
| 步驟一                                                                                      |                                                                            |                                                              |
| STEP 1 请选取下列感兴趣                                                                          | 图的主题。                                                                      |                                                              |
|                                                                                          |                                                                            |                                                              |
|                                                                                          |                                                                            |                                                              |
|                                                                                          |                                                                            |                                                              |
| 主题列表                                                                                     |                                                                            |                                                              |
| 主题列表<br>☑ 政策法规                                                                           | ✓ 公众热键                                                                     | ☑ 民意调查                                                       |
| 主题列表<br>☑ 政策法规<br>☑ 受理机构                                                                 | ☑ 公众热键<br>☑ 办事指南                                                           | ☑ 民意调查                                                       |
| 主题列表<br>☑ 政策法规<br>☑ 受理机构<br>☑ 实用信息                                                       | <ul> <li>✓ 公众热键</li> <li>✓ 办事指南</li> <li>✓ 政府信息</li> </ul>                 | <ul> <li>☑ 民意调查</li> <li>☑ 网上服务大厅</li> </ul>                 |
| <ul> <li>主题列表</li> <li>☑ 政策法规</li> <li>☑ 受理机构</li> <li>☑ 实用信息</li> <li>☑ 服务导航</li> </ul> | <ul> <li>✓ 公众热键</li> <li>✓ 办事指南</li> <li>✓ 政府信息</li> <li>✓ 城市生活</li> </ul> | <ul> <li>☑ 民意调查</li> <li>☑ 网上服务大厅</li> <li>☑ 便民回答</li> </ul> |

图 3 个性内容定制